# HCM-MS (C# implementation)

Quick Start Guide 15.12.2021

#### Foreword

The document describes how to install and use the new HCM software. Follow the steps below to install and operate the application. If you have questions or remarks, please contact the following e-mail addresses:

Erik.falkuss@bnetza.de Cedric.Kalies@bnetza.de

### Installation

- 1. Unzip the installation folder in a directory of your choice (with the appropriate rights to run applications).
- 2. Start the application by running the **<u>GUI.exe.</u>**

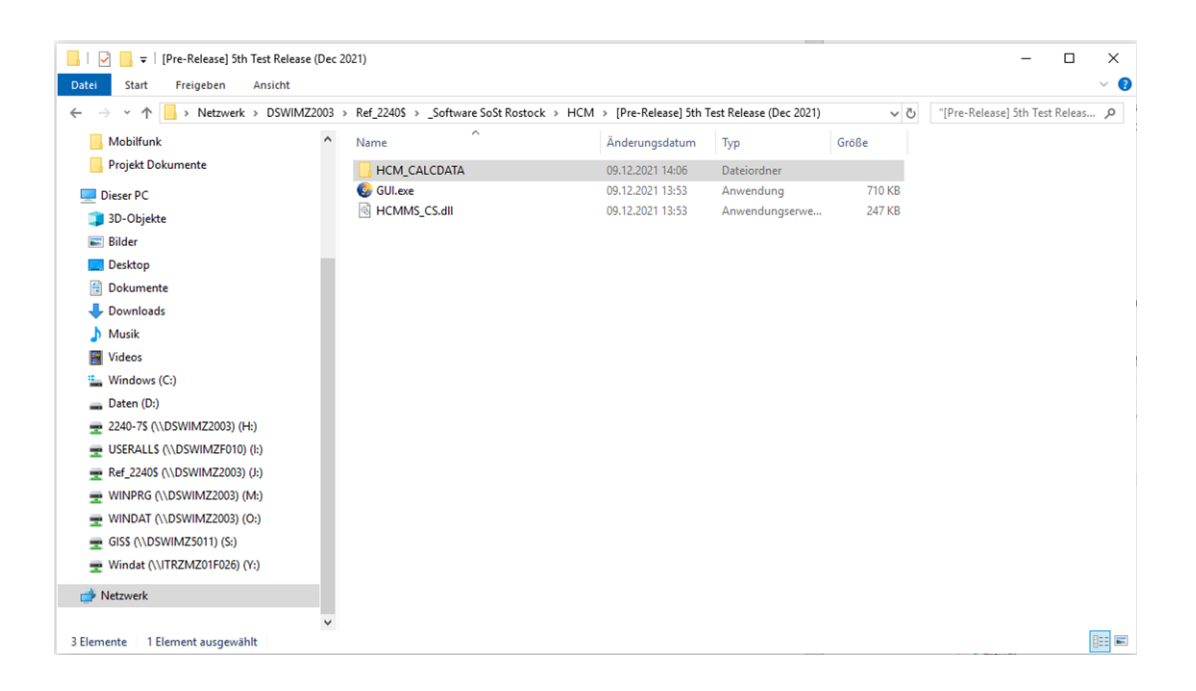

## First Start – Configuration

On first use BORDER, TOPO and MORPHO paths must be set.

1. Press the <u>Settings</u> button.

| HCM                                                                                                    |          |                                                                                                    | ;                                                                                                    |
|----------------------------------------------------------------------------------------------------|----------|----------------------------------------------------------------------------------------------------|----------------------------------------------------------------------------------------------------|
| HCM Single Calculation Read input file Info Calc Mode [0]: Point to Point Calculation Transmitter settings Longitude Type of antenna Horizontal Horizontal Antenna height m Channel occupation I v Azimuth Frequency MHz v Distance over sea km Radus of service area km Profile from Tx to Rx / Border | Vertical | ngs Mapview Reset Lasts  Receiver settings Longitude  Type of artenna Horizontal Artenna height Mainuth Permissible field strength GBµU/m Azimuth Frequency MHz ✓ Depolarisation loss GB Radius of service area km Une Calculation Border CBR Land to calculate Infolme Infolme Results Maximum field strength GBµU/m Agy/m Permissible field strength GBµU/m | Start Calculation  Latitude  Gain of Rk antenna Gain of Rk antenna Gain of Rk ante |
|                                                                                                    |          | Protection margin dB Calculated coordinates Tx Calculated coordinate Longitude Latitude Longitude Latitude                                                                                                    | Direction vertical • s Rx / on Border ude Details HCM version:                                                                                                    |

2. In the Settings window, select the path for the respective data type by pressing the **Browse** button. If you haven't installed the data locally, it is possible to download it from the HCM homepage.

| Settings   |                | - |        | × | 🖳 Settings |                | - |        | × |
|------------|----------------|---|--------|---|------------|----------------|---|--------|---|
|            |                |   |        |   |            |                |   |        |   |
| Topopath   |                |   |        |   | Topopath   | D:\TOPO        |   |        |   |
|            |                |   | Browse |   |            |                |   | Browse |   |
| Morphopath |                |   |        |   | Morphopath | D:\MORPHO      |   |        |   |
|            |                |   | Browse |   |            |                |   | Browse |   |
| Borderpath |                |   |        |   | Borderpath | D:\BORDER      |   |        |   |
|            |                |   | Browse |   |            |                |   | Browse |   |
|            |                |   |        |   |            |                |   |        |   |
|            |                |   |        |   |            |                |   |        |   |
|            | Save and Close |   | Cancel |   |            | Save and Close |   | Cancel |   |

- If you have defined all file paths, confirm the selection by pressing the <u>Save and Close</u> button. The window will close automatically.
- 4. If you want to quit the action, press the <u>Cancel</u> button.

The location of calculation output files (folder "CALCDATA") depends on your system configuration. By useing the <u>Open the folder for Calculation data</u> button, you have access to the CALC DATA files. The button <u>Open the folder for Calculation data</u> is to be found on the info-tab.

## Single Calculation

1. First, determine whether it is a point-to-point or point-to-line calculation by selecting the respective **Calculation Mode**.

An example for each Calculation mode is deposited. When you have entered all parameters, press the <u>Start Calculation</u> button.

| alc Mode [0]:            | Point to Point Calculation | ~ ] luica               | History Setting | s Mapview                  | Reset Lasts           |                                              | Start Calculation |
|--------------------------|----------------------------|-------------------------|-----------------|----------------------------|-----------------------|----------------------------------------------|-------------------|
|                          |                            |                         |                 |                            |                       | _                                            |                   |
| ransmitter settings      |                            |                         |                 | Receiver settings          |                       |                                              |                   |
| ongitude                 | 013E5435                   | Latitude                | 53N0942         | Longitude                  | 012E1443              | Latitude                                     | 49N4844           |
|                          | 13.909722                  |                         | 53.161667       |                            | 12.245278             |                                              | 49.812222         |
| vpe of antenna           | 1 ~                        |                         |                 | Type of antenna            | EV                    | Gain of Rx antenna                           | 2.8 dB            |
| orizontal                | 033EA20                    | Vedeel                  | 000ND00         | Horizontal                 | 060LA27               | Vertical                                     | 016EB00           |
| ntenna height            | 11 m                       | Verucal                 |                 | Antenna height             | 55 m                  | Height above sea                             | m                 |
| hannel occupation        | 1 ~                        | Contractore and         |                 | Permissible field strength | -9.7 dBµV/m           |                                              |                   |
| zim th                   | 88 *                       | Sea temperature         | .9.4            | Azimuth                    | 58 *                  | Elevation                                    | 0 *               |
|                          | 2586.2 MHz V               | Country code            | -0.4            | Frequency                  | 3438.7 MHz ~          | Country code                                 | D                 |
| istance over sea         | km                         | Maximum radiated power  | 17 dBW          | Depolarisation loss        | 5.3 dB                | Correction factor acc.<br>to delta frequency | 8 dB              |
| adjus of equipe area     | 19 km                      | Designation of emission | 47/1020/        | Radius of service area     | 9 km                  | Designation of emission                      | 46K0G9W           |
| adius of service area    |                            | Designation of emission | 4/KIG2W         | Line Calculation           |                       |                                              |                   |
| rofile from Tx to Rx / B | lorder                     |                         |                 | Border                     | O CBR                 | Calculation line                             | 0 km              |
|                          |                            |                         |                 | Land to calculate          |                       | Permissible field strength                   | dBµV/n            |
|                          |                            |                         |                 | Infoline                   |                       |                                              |                   |
|                          |                            |                         |                 | Results                    |                       |                                              |                   |
|                          |                            |                         |                 | Maximum field strength     | dBµV/m                | Distance                                     | km                |
|                          |                            |                         |                 | Permissible field strength | dBµV/m                | Direction horizontal                         | •                 |
|                          |                            |                         |                 | Protection margin          | dB                    | Direction vertical                           | •                 |
|                          |                            |                         |                 | Calculated coordinates Tx  | Calculated coordinate | s Rx / on Border                             |                   |
|                          |                            |                         |                 | I anothula I atituda       | star obuteen          | uda.                                         |                   |

2. The result is displayed in the green box "Results". If you want to see all the output and input parameters, press the <u>Details</u> button. In case of errors a description of the error is given above the result box.

| gle Calculation Rea     | d input file Info            |                              |                        |                             |                                |                                               |                      |
|-------------------------|------------------------------|------------------------------|------------------------|-----------------------------|--------------------------------|-----------------------------------------------|----------------------|
| Calc Mode [0]           | : Point to Point Calculation | Funct                        | ons<br>History Setting | s Mapview                   | Reset                          | asts                                          | Start Calculation    |
| ransmitter settings     |                              |                              |                        | Receiver settings           |                                |                                               |                      |
| ongitude                | 013E5435<br>13.909722        | Latitude                     | 53N0942<br>53.161667   | Longitude                   | 012E1443<br>12.245278          | Latitude                                      | 49N4844<br>49.812222 |
| lune of antenna         |                              |                              |                        | Type of antenna             | Ε 🗸                            | Gain of Rx antenna                            | 2.8 dB               |
| lype or antenna         | 033EA20                      |                              | 000ND00                | Horizontal                  | 060LA27                        | Vertical                                      | 016EB00              |
| Antenna height          | 11 m                         | Vertical<br>Height above sea | m                      | Antenna height              | 55 m                           | Height above sea                              | m                    |
| hannel occupation       | 1 ~                          | Sea temperature              | C ~                    | Permissible field strength  | -9.7 dBµV/m                    | Deveties                                      |                      |
| Azimuth                 | 8.8                          | Elevation                    | -8.4 *                 | Frequency                   | 3438.7 MHz ×                   | Country code                                  |                      |
| requency                | 2586.2 MHz ~                 | Country code                 | D                      | Depolarisation loss         | 5.3 dB                         | Correction factor acc.                        | 8 dB                 |
| Distance over sea       | km                           | Maximum radiated power       | 17 dBW                 | Radius of service area      | 9 km                           | to delta frequency<br>Designation of emission | 46K0G9W              |
| Radius of service area  | a 18 km                      | Designation of emission      | 47K1G2W                | Line Calculation            |                                |                                               |                      |
| Profile from Tx to By - |                              |                              |                        | Border                      | O CBR                          | Calculation line                              | 0 km                 |
|                         |                              |                              | 4                      | Land to calculate           |                                | Permissible field streng                      | th dBμV/m            |
|                         |                              |                              |                        | The Calculation was success | sful - performed in 472 millis | econds                                        |                      |
|                         |                              |                              | 1.1                    | Results                     |                                |                                               |                      |
|                         |                              |                              | and the                | Maximum field strength      | -67.18 dBµV/m                  | Distance                                      | 362.85 km            |
|                         |                              |                              |                        | Permissible field strength  | 1.49 dBµV/m                    | Direction horizontal                          | 197.78 *             |
|                         |                              | Nat                          |                        | Protection margin           | 68.67 dB                       | Direction vertical                            | 0.07 *               |
|                         | ha                           | Archelle                     |                        | Calculated coordinates Tx   | Calculated coord               | dinates Rx                                    |                      |
|                         |                              |                              |                        | Longitude Latitude          | Longitude                      | Latitude                                      | Details              |
| Show normalized p       | vrofile                      |                              |                        | 13.827222 53.0075           | 12.281111                      | 49.889722                                     | 7.212                |
| Tome are reat distance  | 20. V. I NII                 |                              |                        |                             |                                | FICINI Version:                               | 7.213                |

## Use of catalogue data

1. Press the <u>History</u> button.

| ICM                                                      |                                                                     | - 0               |
|----------------------------------------------------------|---------------------------------------------------------------------|-------------------|
|                                                          |                                                                     |                   |
| gle Calculation Read input file Info                     |                                                                     |                   |
| Calc Mode [0]: Point to Point Calculation V History Sett | ngs Mapview Reset Lasts                                             | Start Calculation |
| Transmitter settings                                     | Receiver settings                                                   |                   |
| ongitude Latitude                                        | Longitude Latitude                                                  |                   |
|                                                          | Type of antenna I 🗸 Gain of Rx antenna                              | dB                |
|                                                          | Horizontal Vertical                                                 |                   |
| International Vertical                                   | Antenna height m Height above sea                                   | m                 |
| m Height above sea m                                     | Permissible field strength dBµV/m                                   |                   |
| hannel occupation 1 V Sea temperature C V                | Azimuth Clevation                                                   | •                 |
| Izimuth Eevation                                         | Frequency MHz Country code                                          |                   |
| requency MHz Country code                                | Depolarisation loss dB Correction factor acc.<br>to delta frequency | dB                |
| Jistance over sea km Maximum radiated power BBW          | Radius of service area km Designation of emission                   | n                 |
| tadius of service area km Designation of emission        | Line Calculation                                                    |                   |
| Penfile from Tu to Du / Paudar                           | Border     CBR     Calculation line                                 | km                |
|                                                          | Land to calculate Permissible field streng                          | th dBµV/m         |
|                                                          | Infoline                                                            |                   |
|                                                          | Results                                                             |                   |
|                                                          | Maximum field strength dBµV/m Distance                              | km                |
|                                                          | Permissible field strength dBµV/m Direction horizontal              | •                 |
|                                                          | Protection margin dB Direction vertical                             | •                 |
|                                                          | Calculated coordinates Tx Calculated coordinates Rx / on Border     |                   |
|                                                          | Longitude Latitude Longitude Latitude                               | Detaile           |
|                                                          |                                                                     | Ucidits           |
|                                                          | HCM version:                                                        |                   |

2. Press the <u>Change</u> button to select the path for CATALOG folder. (*Note: It is possible to select the CATALOG folder from the "old" HCM.exe*).

| Calc Mode | e Coordinates | Frequency | Antennaheigh |
|-----------|---------------|-----------|--------------|
| •         |               |           | -            |
|           |               |           |              |
|           |               |           |              |
|           |               |           |              |
|           |               |           |              |
|           |               |           |              |
|           |               |           |              |
|           |               |           |              |
| < [       | m             |           |              |

3. After confirmation, a table should appear. This table lists all former configurations. If you want to re-calculate one of these predictions, you will mark the line or a value of this line. Then push the <u>Select Configuration</u> button to fill the user interface with the specific data.

| -2 008E312153N00 790.00000M 18   |
|----------------------------------|
|                                  |
| -2 008E312153N00 790.00000M 18   |
| ▶ -2 008E312153N00 790.00000M 18 |
| -2 008E312153N00 790.00000M 18   |
| -2 008E312153N00 790.00000M 18   |
| -2 015E054851N16 790.00000M 18   |
| 2 000E411047bi22 700 000004 10   |

## Read input file for calculation

1. To execute a multiple calculation choose the Page **<u>Read input file.</u>** 

| 🊱 на   | CM        |                      |        |        |            |              |                      |                 |              | -                            | - × |
|--------|-----------|----------------------|--------|--------|------------|--------------|----------------------|-----------------|--------------|------------------------------|-----|
| Single | e Calcula | tion Read input file | Info   |        |            |              |                      |                 |              |                              |     |
| F      | Read inpu | ut file              |        |        |            |              |                      |                 |              |                              |     |
|        |           | Path of input file   |        |        |            |              | Browse               | Settings        |              |                              |     |
|        |           | Calculation log      |        |        |            |              | Start<br>Calculation | Save<br>Results | HCM version: | Calculate selected<br>row(s) |     |
|        |           | #                    | C_mode | Coo_Tx | H_Tx_input | Ant_typ_H_Tx | Ant_typ_V_Tx         | Azi_Tx_input    | Be_Tx_input  | H_Tx_ant                     |     |
|        |           | 2                    | C_mode | Coo_Tx | H_Tx_rput  | Art_typ_H_Tx | Art_yp_V_Tx          | Ag_Tr_input     | Be_Tx_nput   | H_Tx_ort                     |     |
|        |           | ٢                    |        |        |            |              |                      |                 |              | >                            |     |

2. Press the <u>Browse</u> button to select a file. If you have not configured the settings yet, you will have to do so now by pressing the <u>Settings</u> button.

| 🚱 НСМ                   |                         |                      |                 |            |              |                                |                             |              | -                         |   | × |
|-------------------------|-------------------------|----------------------|-----------------|------------|--------------|--------------------------------|-----------------------------|--------------|---------------------------|---|---|
| Single Calculation      | Read input file Info    |                      |                 |            |              |                                |                             |              |                           |   |   |
| - Read input file<br>Pa | ath of input file D:\Hi | CM\Ausgabe gleich Ei | ingabe Test.txt |            |              | Browse<br>Start<br>Calculation | Settings<br>Save<br>Results | HCM version: | Calculate selected row(s) | ] |   |
| ٢                       | #                       | C_mode               | Coo_Tx          | H_Tx_input | Art_typ_H_Tx | Ant_typ_V_Tx                   | As_Tx_nput                  | Be_Tx_nput   | H_Tx_are                  |   |   |

3. To start the calculation push the <u>Start Calculation</u> button.

| Calculatio  | n Re | ad input file | Info     |                           |              |              |              |              |              |            |            |             |
|-------------|------|---------------|----------|---------------------------|--------------|--------------|--------------|--------------|--------------|------------|------------|-------------|
| and incut f | la   |               |          |                           |              |              |              |              |              |            |            |             |
|             | ~    |               | _        |                           |              |              |              |              |              |            |            |             |
|             | Path | of input file | D:\HCI   | M\Ausgabe gleich Einga    | sbe Test.txt |              |              | Browse       | Settings     |            |            |             |
|             |      |               | Multi-ca | alculation of 50 datasets | successful   |              |              |              |              |            |            |             |
|             | Cal  | culation log  |          |                           |              |              |              | Start        | Save         | HCM versio | n: Calcula | te selected |
|             |      |               |          |                           |              |              |              | Calculation  | nesuits      | 7.213      |            | ow(s)       |
| Г           | -    | # C.          | _mode    | Coo_Tx                    | H_Tx_input   | Ant_typ_H_Tx | Ant_typ_V_Tx | Azi_Tx_input | Ele_Tx_input | H_Tx_ant   | Max_power  | Type ^      |
| •           |      | 1 0           |          | 007E014552N2504           |              | 037EC71      | 002EB40      | 16.6         | -8.8         | 94         | 16.1       | 1           |
|             |      | 2 -1          |          | 011E520647N5850           |              | 002KA12      | 009LA14      | 301.5        | -2.1         | 29         | 1.9        | 1           |
|             |      | 3 -1          |          | 009E101747N4549           |              | 000ND00      | 014EC31      | 336.5        | -4.0         | 57         | 3.9        | 1           |
|             |      | 4 0           |          | 013E543553N0942           |              | 033EA20      | 000ND00      | 8.8          | -8.4         | 11         | 17.0       | 1           |
|             |      | 5 -1          |          | 008E383749N1432           |              | 032EA25      | 000ND00      | 2.7          | -1.4         | 70         | 19.4       | 1           |
|             |      | 6 0           |          | 006E262750N0540           |              | 039EA20      | 007EA32      | 170.6        | -0.9         | 73         | 22.4       | 1           |
|             |      | 7 -1          |          | 006E514651N2648           |              | 090LA10      | 003EC35      | 296.2        | -2.7         | 55         | 22.9       | 1           |
|             |      | 8 -1          |          | 008E042849N1122           |              | 017EA06      | 000ND00      | 268.0        | -8.5         | 14         | 27.5       | 1           |
|             |      | 9 -1          |          | 007E023452N1303           |              | 016EA06      | 005EC02      | 99.2         | -2.5         | 39         | 23.6       | 1           |
|             |      | 10 0          |          | 006E582349N2733           |              | 010KA21      | 010EB24      | 67.3         | -2.4         | 20         | 11.8       | 1           |
|             |      | 11 -1         |          | 012E022850N1457           |              | 031EA07      | 033EC00      | 159.8        | -6.5         | 32         | 14.3       | 1           |
|             |      | 12 -1         |          | 012E295650N2332           |              | 001EB72      | 034EC00      | 334.0        | -4.6         | 68         | 3.8        | 1           |
|             |      | 13 -1         |          | 010E464547N3334           |              | 050EA09      | 000ND00      | 148.0        | -2.9         | 80         | 4.4        | 1           |
|             |      | 14 0          |          | 013E564451N0339           |              | 109LA03      | 011EB29      | 203.4        | -7.6         | 23         | 31.2       | 1           |
|             |      | 15 0          |          | 007E485948N0232           |              | 038EA34      | 010LA20      | 332.1        | -8.9         | 40         | 16.9       | 1           |
|             |      | 16 0          |          | 012E415648N1125           |              | 000ND00      | 013EC30      | 171.7        | -1.3         | 50         | 23.4       | 1           |
|             |      | 17 -1         |          | 014E202353N1940           |              | 018EA06      | 015EA22      | 83.8         | -9.1         | 99         | 25.7       | 1           |
|             |      | 18 0          |          | 007E375847N3513           |              | 018EB01      | 020LA09      | 205.3        | -1.7         | 90         | 2.3        | 1           |
|             |      | 19 0          |          | 006E074751N0620           |              | 000ND00      | 034LA05      | 17.6         | -0.7         | 56         | 29.1       | 1           |
|             |      | 20 0          |          | 006E574649N1650           |              | 039EA20      | 007LA35      | 120.3        | -3.7         | 35         | 30.4       | 1           |
|             |      | 21 -1         |          | 007E561047N3307           |              | 032EA28      | 052EA21      | 182.0        | -3.8         | 31         | 7.3        | 1 ×         |

- 4. If you want to safe the results, you can use the <u>Save Results</u> button to generate a txt file and a csv file.
- 5. By pressing the <u>Calculate selected row(s) button</u>, the checked lines will be calculated and shown in the table.

| lation   | Read inn    | ut file Info  |                            |              |              |              |                      |                 |           |           |              |
|----------|-------------|---------------|----------------------------|--------------|--------------|--------------|----------------------|-----------------|-----------|-----------|--------------|
| Iduon    | ricou rip   | or no mo      |                            |              |              |              |                      |                 |           |           |              |
| put file |             |               |                            |              |              |              |                      |                 |           |           |              |
| p        | ath of innu | t file        | CM\Ausarba alsich Eina     | she Test tut |              |              | Provine              | Settings        |           |           |              |
|          |             | A life D. dia | chi viusgabe gleich bing   | abe restant  |              |              | browse               | Jetti iya       |           |           |              |
|          |             | Multi-        | calculation of 50 datasets | s successful |              |              |                      |                 | HCM versi |           |              |
|          | Calculatio  | in log        |                            |              |              |              | Start<br>Calculation | Save<br>Results | 7.040     | Calcul    | ate selected |
|          |             |               |                            |              |              |              |                      |                 | 7.213     |           |              |
|          | #           | C mode        | Coo Tx                     | H Tx input   | Ant typ H Tx | Ant typ V Tx | Azi Tx input         | Ele Tx input    | H Tx ant  | Max power | Type 1       |
|          | 1           | 0             | 007E014552N2504            |              | 037EC71      | 002EB40      | 16.6                 | -8.8            | 94        | 16.1      |              |
|          | 2           |               | 011E520647N5850            |              | 002KA12      | 009LA14      | 301.5                |                 |           |           | 1            |
| ۶.       | 3           |               | 009E101747N4549            |              | 000ND00      | 014EC31      | 336.5                | -4.0            |           | 3.9       | 1            |
|          | 4           | 0             | 013E543553N0942            |              | 033EA20      | 000ND00      | 8.8                  | -8.4            | 11        | 17.0      | 1            |
|          | 5           | -1            | 008E383749N1432            |              | 032EA25      | 000ND00      | 2.7                  | -1.4            | 70        | 19.4      | 1            |
|          | 6           | 0             | 006E262750N0540            |              | 039EA20      | 007EA32      | 170.6                | -0.9            | 73        | 22.4      | 1            |
|          | 7           | -1            | 006E514651N2648            |              | 090LA10      | 003EC35      | 296.2                | -2.7            | 55        | 22.9      | 1            |
|          | 8           | -1            | 008E042849N1122            |              | 017EA06      | 000ND00      | 268.0                | -8.5            | 14        | 27.5      | 1            |
|          | 9           | -1            | 007E023452N1303            |              | 016EA06      | 005EC02      | 99.2                 | -2.5            | 39        | 23.6      | 1            |
|          | 10          | 0             | 006E582349N2733            |              | 010KA21      | 010EB24      | 67.3                 | -2.4            | 20        | 11.8      | 1            |
|          | 11          | -1            | 012E022850N1457            |              | 031EA07      | 033EC00      | 159.8                | -6.5            | 32        | 14.3      | 1            |
|          | 12          | -1            | 012E295650N2332            |              | 001EB72      | 034EC00      | 334.0                | -4.6            | 68        | 3.8       | 1            |
|          | 13          | -1            | 010E464547N3334            |              | 050EA09      | 000ND00      | 148.0                | -2.9            | 80        | 4.4       | 1            |
|          | 14          | 0             | 013E564451N0339            |              | 109LA03      | 011EB29      | 203.4                | -7.6            | 23        | 31.2      | 1.1          |
|          | 15          | 0             | 007E485948N0232            |              | 038EA34      | 010LA20      | 332.1                | -8.9            | 40        | 16.9      | 1            |
|          | 16          | 0             | 012E415648N1125            |              | 000ND00      | 013EC30      | 171.7                | -1.3            | 50        | 23.4      | 1            |
|          | 17          | -1            | 014E202353N1940            |              | 018EA06      | 015EA22      | 83.8                 | -9.1            | 99        | 25.7      | 1            |
|          | 18          | 0             | 007E375847N3513            |              | 018EB01      | 020LA09      | 205.3                | -1.7            | 90        | 2.3       | 1            |
|          | 19          | 0             | 006E074751N0620            |              | 000ND00      | 034LA05      | 17.6                 | -0.7            | 56        | 29.1      | 1            |
|          | 20          | 0             | 006E574649N1650            |              | 039EA20      | 007LA35      | 120.3                | -3.7            | 35        | 30.4      | 1            |

6. Result as shown.

#### 🚱 HCN

| and here | tion R | lead input | t file Info |                           |              |              |              |                      |                 |                      |                |                        |
|----------|--------|------------|-------------|---------------------------|--------------|--------------|--------------|----------------------|-----------------|----------------------|----------------|------------------------|
| sad inpu | Pati   | h of input | file D:\HCM | /\Ausgabe gleich Einga    | abe Test.txt |              |              | Browse               | Settings        |                      |                |                        |
|          | С      | alculation | Multi-ca    | Iculation of 3 datasets e | successful   |              |              | Start<br>Calculation | Save<br>Results | HCM version<br>7.213 | on:<br>Calculi | ate selected<br>row(s) |
|          |        | #          | C mode      | Coo Tx                    | H Tx input   | Ant typ H Tx | Ant typ V Tx | Azi Tx input         | Ele Tx input    | H Tx ant             | Max power      | Type of                |
|          | Þ      | 1          | 0           | 007E014552N2504           |              | 037EC71      | 002EB40      | 16.6                 | -8.8            | 94                   | 16.1           | 1                      |
|          |        | 2          | -1          | 011E520647N5850           |              | 002KA12      | 009LA14      | 301.5                | -2.1            | 29                   | 1.9            | 1                      |
|          |        | 3          | -1          | 009E101747N4549           |              | 000ND00      | 014EC31      | 336.5                | -4.0            | 57                   | 3.9            | 1                      |
|          |        |            |             |                           |              |              |              |                      |                 |                      |                |                        |
|          |        |            |             |                           |              |              |              |                      |                 |                      |                |                        |

7. If there is only one line checked, the whole configuration will be transformed in the Single Calculation window by pressing the <u>Calculate selected row(s) button</u>.

|                                                           |           |              |                          |            |              |                      |                 |                                              |          |           | -        |  |
|-----------------------------------------------------------|-----------|--------------|--------------------------|------------|--------------|----------------------|-----------------|----------------------------------------------|----------|-----------|----------|--|
| le Calculation                                            | Read inpu | ut file Info |                          |            |              |                      |                 |                                              |          |           |          |  |
| Read input file                                           |           |              |                          |            |              |                      |                 |                                              |          |           |          |  |
| Path of input file D:\HCM\Ausgabe gleich Eingabe Test.txt |           |              |                          |            | Browse       | Settings             |                 |                                              |          |           |          |  |
|                                                           |           | Multi-cale   | culation of 3 datasets : | successful |              |                      |                 |                                              |          |           |          |  |
| Calculation log                                           |           |              |                          |            |              | Start<br>Calculation | Save<br>Results | HCM version:<br>Calculate selected<br>row(s) |          |           |          |  |
|                                                           |           |              |                          |            |              |                      |                 |                                              | 7.213    |           |          |  |
|                                                           | #         | C_mode       | Coo_Tx                   | H_Tx_input | Ant_typ_H_Tx | Ant_typ_V_Tx         | Azi_Tx_input    | Ee_Tx_input                                  | H_Tx_ant | Max_power | Type_of_ |  |
|                                                           | 1         | 0            | 007E014552N2504          |            | 037EC71      | 002EB40              | 16.6            | -8.8                                         | 94       | 16.1      | 1        |  |
| E.                                                        | 2         | -1           | 011E520647N5850          |            | 002KA12      | 009LA14              | 301.5           | -2.1                                         | 29       | 1.9       | I        |  |
|                                                           | 3         | -1           | 009E101747N4549          |            | 000ND00      | 014EC31              | 336.5           | -4.0                                         | 57       | 3.9       | 1        |  |
|                                                           |           |              |                          |            |              |                      |                 |                                              |          |           |          |  |
|                                                           |           |              |                          |            |              |                      |                 |                                              |          |           |          |  |

8. Result as shown.

| le Calculation Re      | ad input file Info         |                              |                      |                            |                              |                         |                   |
|------------------------|----------------------------|------------------------------|----------------------|----------------------------|------------------------------|-------------------------|-------------------|
| alc Mode [ -1 ]        | : Line Calculation (h = 10 | m) ~                         | History Set          | tings Mapview              | Reset                        | Lasts                   | Start Calculation |
| ransmitter settings    |                            |                              |                      | Receiver settings          |                              |                         |                   |
| ongitude               | 011E5206                   | Latitude                     | 47N5850<br>47.980556 | Longitude                  |                              | Latitude                |                   |
| vne of antenna         |                            |                              |                      | Type of antenna            | Е 🗸                          | Gain of Rx antenna      | dB                |
| orizontal              | 002KA12                    | Vetical                      | 009LA14              | Horizontal                 | 000ND00                      | Vertical                | 000ND00           |
| ntenna height          | 29 m                       | vertical<br>Height above sea |                      | Antenna height             | m                            | Height above sea        | m                 |
| hannel occupation      | 0 ~                        | Sea temperature              | ~                    | Permissible field strength | dBμV/m                       |                         |                   |
| zimuth                 | 301.5                      | Elevation                    | -2.1                 | Azimuth                    | 0 *                          | Elevation               | 0 *               |
| requency               | 121.5 MHz ~                | Country code                 | D                    | Frequency                  | MHz ~                        | Country code            |                   |
| istance over sea       | km                         | Maximum radiated powe        | r 1.9 dBW            | Depolarisation loss        | dB                           | to delta frequency      | dB                |
| adius of service are   | a 13 km                    | Designation of emission      | 25K0G7W              | Radius of service area     | km                           | Designation of emission | in                |
|                        |                            |                              |                      | Line Calculation           | 0                            |                         |                   |
| rofile from Tx to Bor  | der                        |                              |                      | Border                     | CBR                          | Calculation line        | 0 km              |
|                        |                            |                              |                      | Land to calculate          | F                            | Permissible held stren  | gtn 6.4 dBµv/n    |
| and such               | 4                          | "/ H                         |                      | Results                    | ssful - performed in 926 mil | liseconds               |                   |
|                        |                            |                              | addala di .          | Maximum field strength     | -29.16 dBµV/m                | Distance                | 276.50 km         |
|                        |                            |                              |                      | Permissible field strength | 6.40 dBµV/m                  | Direction horizontal    | 293.49 *          |
|                        |                            |                              | - 1°Y                | Protection margin          | 35.56 dB                     | Direction vertical      | -0.10             |
|                        |                            |                              |                      | Calculated coordinates T   | x Calculated cod             | rdinates on Border      |                   |
|                        |                            |                              |                      | Longitude Latitude         | Longitude                    | Latitude                | Detaile           |
|                        |                            |                              |                      | 11.708056 48.0272          | 8.233333                     | 48.966667               | Decails           |
| ofile line Text distar | nce: 0.1 km                |                              |                      |                            |                              | HCM version:            | 7.213             |

## Map View

1. To display the points of the calculation in a map, press the button <u>Mapview</u>. When this button is activated, the web browser window opens and shows the current calculated configuration. A working internet connection is required to use the map feature.

| gle Calculation Re                                                                                              | ad input file Info          |                                        |                    |                                         |                                  |                                              |                       |
|----------------------------------------------------------------------------------------------------|-----------------------------|----------------------------------------|--------------------|-----------------------------------------|----------------------------------|----------------------------------------------|-----------------------|
| Calc Mode [ 0 ]                                                                                                 | : Point to Point Calculatio | n ~                                    | History Set        | tings Mapview                           | Reset La                         | sts                                          | Start Calculation     |
| Fransmitter settings                                                                                            |                             |                                        |                    | Receiver setting                        |                                  |                                              |                       |
| longitude                                                                                                    | 14.628611<br>014E3743       | Latitude                               | 48.8675<br>48N5203 | Longitude                               | 8,397778<br>008E2352             | Latitude                                     | 49,853333<br>49N5112  |
| Type of antenna                                                                                                 | E v                         |                                        |                    | Type of antenna                         |                                  | Gain of Rx antenna                           |                       |
| Horizontal                                                                                                    | 012EA05                     | Vertical                               | 012EA05            | Antenna height                          | 10 m                             | Venical<br>Height above sea                  | 0 m                   |
| Antenna height<br>Channel occupation                                                                            | 29 m                        | Height above sea<br>Sea temperature    | C ~                | Permissible field strengt<br>Azimuth    | h 0 dBµV/m                       | Flevation                                    |                       |
| Azimuth                                                                                                    | 200 *                       | Elevation                              | -2 *               | Frequency                               | 900 MHz ~                        | Country code                                 | D                     |
| Distance over sea                                                                                               | SUU MHZ V                   | Country code<br>Maximum radiated power | - 14.22 dBW        | Depolarisation loss                     | 0 dB                             | Correction factor                            | 0 dB                  |
| Radius of service are                                                                                           | ea 10 km                    | Designation of emission                | 80M0G7WET          | Line Calculation                        | U KM                             | Designation of emission                      | 1 80M0G/WET           |
| Profile from Tx to Rx                                                                                           |                             |                                        |                    | Border Land to calculate                | CBR                              | Calculation line<br>Permissible field streng | 0 km<br>gth dBµV/m    |
| J.A.                                                                                                    | <u>M</u>                    |                                        |                    | The Calculation was succe<br>Results    | ssful - performed in 530 millise | conds                                        |                       |
|                                                                                                    |                             |                                        |                    | Permissible field strength              | 0.00 dBµV/m                      | Distance<br>Direction horizontal             | 454.24 Km<br>285.91 ° |
| the second second second second second second second second second second second second second second second se |                             |                                        |                    | Protection margin                       | 106.66 dB                        | Direction vertical                           | -0.06 *               |
|                                                                                                    |                             |                                        |                    | Calculated coordinates 1                | x Calculated coordi              | nates Rx                                     |                       |
| Show normalized                                                                                                 | profile                     |                                        |                    | Longitude Latitude<br>14.497222 48.8922 | Longitude  <br>222 8.397778      | 49.853333                                    | <u>Details</u>        |
| Profile line Text distan                                                                                        | nce: 0.1 km                 |                                        |                    |                                         |                                  | HCM version:                                 | 7.213                 |

To measure the distance, use the → button.
 To reset the view, use the button.

To update the points on the map, use the  $\frac{z}{z}$  button.

To change the background-map, use button. Open Street Map (basic view) and satellite map are available.

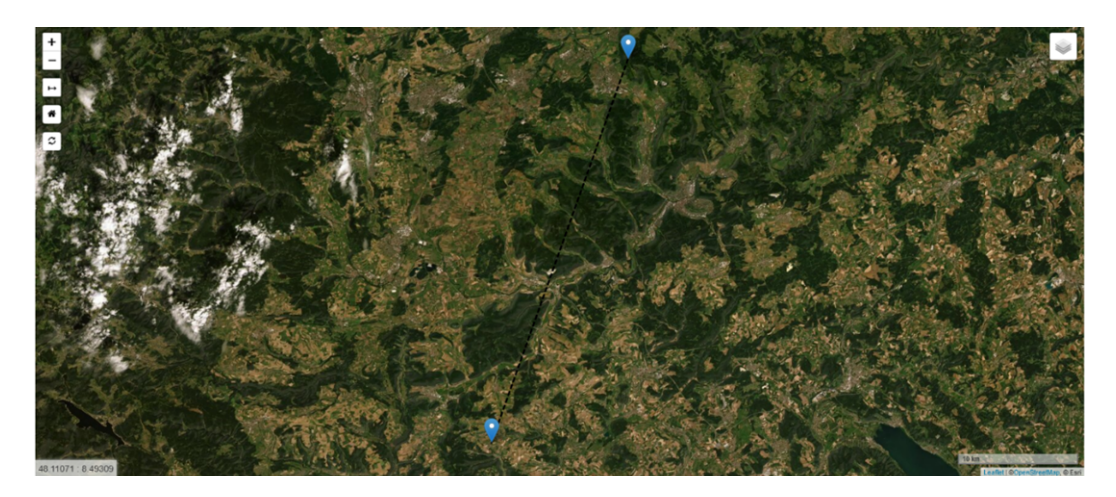

Satellite-view

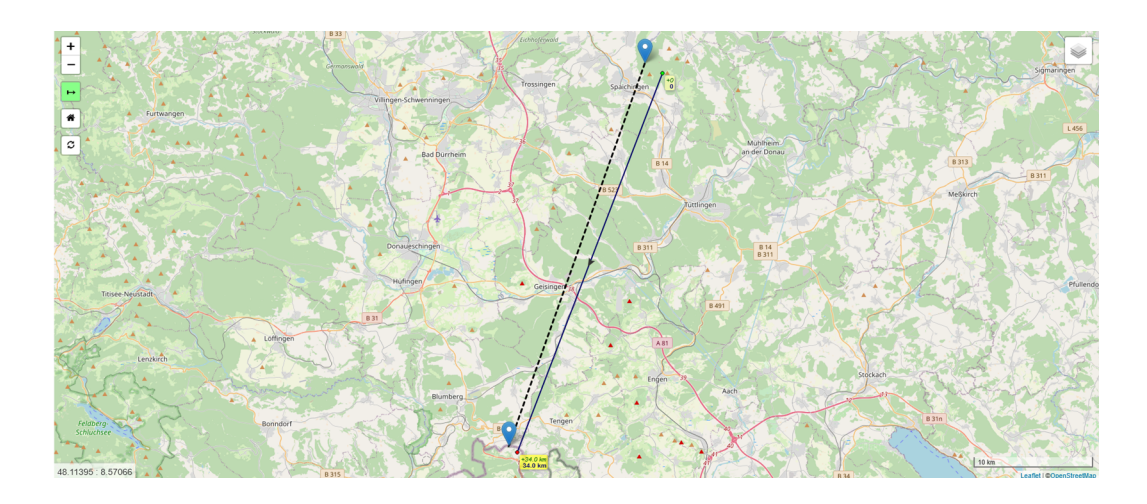

Measure-Tool with Tooltip to add or delete points

## DLL for C/C++ programs (or any other languages that don't use CLR)

Direct integration of the C#-DLL (*HCMMS\_CS.dll*) is only possible for .NET programs. Programs written in other languages need some extra code to use the C#-DLL, e.g. a wrapper.

The test release now contains another DLL (*HCMMS\_UMB.dll*) that can be used as bridge between surrounding programs written in C/C++ or other languages and the C#-DLL (see figure below).

*HCMMS\_UMB.dll* shall provide the same interface as the Fortran-DLL and can (together with the C#-DLL) be used to replace the Fortran-DLL without writing extra code. Put both DLLs (*HCMMS\_CS.dll* AND *HCMMS\_UMB.dll*) in the same folder where the Fortran-DLL resides and reference the *HCMMS\_UMB.dll* in your program / code.

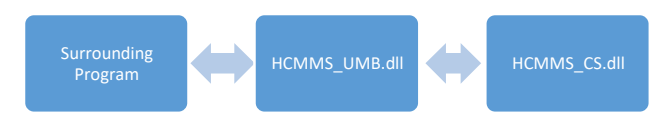

Data flow between surrounding program and C#-DLL

The interface to HCMMS\_UMB.dll is part of official HCM-MS documentation and can be downloaded from the HCM homepage. Additionally the header file of the HCMMS\_UMB.dll is included in the interface documentation of the C#-DLL that can be found on the HCM homepage (programs\mobile service\Test version\CSharp Implementation\Interface documentation.pdf).